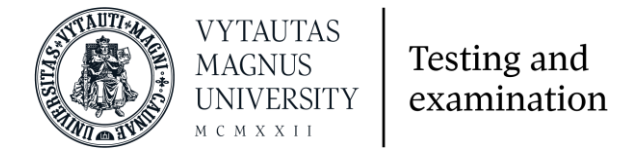

## Log in to Vytautas Magnus University Testing and Examination Environment

This Moodle environment of Vytautas Magnus University is designed for taking diagnostic English or other languages and computer literacy tests.

- 1. Address https://testing.vdu.lt
- 2. We suggest you use a **Google account** to sign in (click on the existing account icon).

| VYTAUTAS<br>MAGNUS<br>UNIVERSITY    | Testing and examination |
|-------------------------------------|-------------------------|
| Username or email                   |                         |
| Password                            |                         |
| Log in<br>Lost password?            |                         |
| Use your Google Account to sign in: |                         |
| G Google                            |                         |
| Microsoft                           |                         |

**Note:** If you're signing in with an external **Google account**, click the account icon again each time you sign in to the profile, instead of entering your email and password.

If you do not already have an external account created and used, you can log in to the Testing environment by clicking **Create New Account** at the bottom of the page.

| Is this your first time here?                                                                                                    |
|----------------------------------------------------------------------------------------------------|
| For full access to this site, use your Google account to sign in or you can<br>create local account.<br>More detailed description can be found here (PDF). |
| Create an account                                                                                                    |

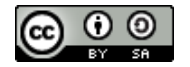

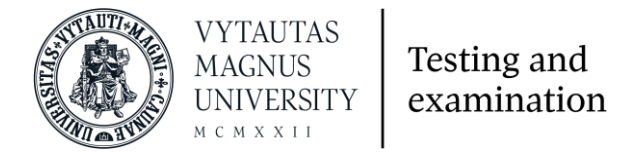

3. After logging in with an external account and registering in the Testing environment, the system sends an e-mail to the email address listed in your account. After this you enter the following window (click **Continue**):

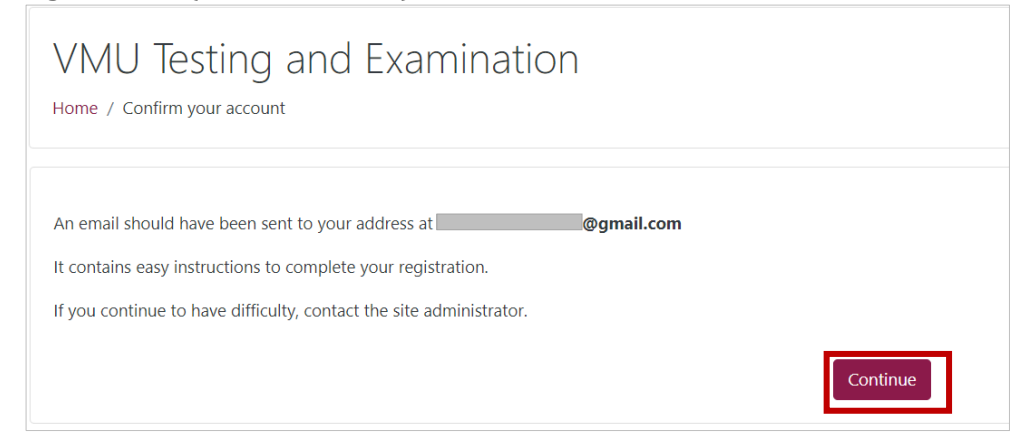

4. Go to your mailbox, find and open the received e-mail:

| > | VMU Admin User (via. | VMU Testing and Examination: account confirmation |
|---|----------------------|---------------------------------------------------|
|   |                      |                                                   |

- 5. Open the e-mail and click on a link that confirms your account.
- 6. After confirming the account creation, you will be taken to a window with the VMU Privacy Policy. After reading it at the bottom of the window, click **I agree to VDU Privatumo politika**.

I agree to the VDU Privatumo politika

7. Get acquainted with the VMU Code of Academic Ethics and click Next.

| VDU akademinės etikos kodeksas                                                                                                    | Policy 1 out of 1                                        |
|----------------------------------------------------------------------------------------------------|----------------------------------------------------------|
| Please read our VDU akademinės etikos kodeksas                                                                                                    |                                                          |
| Vytauto Didžiojo universiteto (toliau – VDU) Etikos kodeksas (toliau – Kodeksas) apima pagrindines VDU bendruomenės narių (studentų, dėstytojų ir kitų darbi<br>profesinės etikos ir bendražmogiškojo elgesio normas, kurių tiesiogiai nereglamentuoja Lietuvos Respublikos teisės aktai, darbo sutartys bei VDU vidaus tvark<br>Kodeksas remiasi Žmogaus teisių deklaracija, Europos universitetų chartijos nuostatomis, Lietuvos Respublikos Konstitucija, Lietuvos Respublikos jstatymais, VI<br>Lietuvos ir užiseino universitetų etikos kodeksais. Kodeksu siekiama apibrėžti pagrindines VDU bendruomenės narių etikos normas ir principus, įvardyti priemo<br>užlikrinančias, kad profesinė etika ir elgeys attiktų Kodekso reikalavimus. | uotojų)<br>os dokumentai.<br>OU Statutu ir kitų<br>ones, |
| Kodeksas taikomas visiems VDU bendruomenės nariams: dėstytojams ir studentams, mokslo darbuotojams, administracijos ir tarnybų darbuotojams. Kodekse<br>būdingieji etikos normų pažeidimų atvejai, tačiau jų sąrašas nėra baigtinis. Yra etikos pažeidimas ar ne, – tą kiekvienu atveju lemia konkretaus įvykio aplinkybė<br>išdėstymo eilė Kodekse nereiškia pažeidimo svarbos.<br>https://www.vdu.lt/wp-content/uploads/2015/01/VDU-akademin%C4%97s-etikos-kodeksas.pdf                                                                                                    | nustatomi<br>s. Pažeidimų                                |
| Next                                                                                                    | Back to top 🔺                                            |

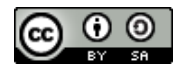

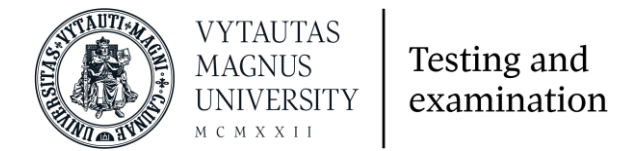

8. After completing all steps, you enter the VMU Testing environment, where you can see the automatically assigned tests.

|                                                                                    |                                                                                                    | Customise this pag                                                                                                    |
|------------------------------------------------------------------------------------|----------------------------------------------------------------------------------------------------|----------------------------------------------------------------------------------------------------|
| Navigation<br>> Dashboard<br>Site home<br>> Site pages<br>> My courses<br>> IFLSEP | Course overview  T All (except removed from view)  Course overview  Course overview  Fluit (except removed from view)  Fluit (except removed from view)  Fluit (except removed f | I± Course name ▼       IIII Card ▼         III Card ▼       IIII Card ▼         III Card ▼       IIII Card ▼         III Card ▼       IIII Card ▼         III Card ▼       III Card ▼         III Card ▼       III Card ▼         III Card ▼       III Card ▼         III Card ▼       III Card ▼         III Card ▼       III Card ▼         III Card ↓       III Card ↓         III Card ↓       III Card ↓         III Card ↓ |
|                                                                                    |                                                                                                    | No upcoming activities due                                                                                                    |

9. It is **necessary** to update the profile information before starting the tests. Click on your name at the top right of the window and click on **Profile**.

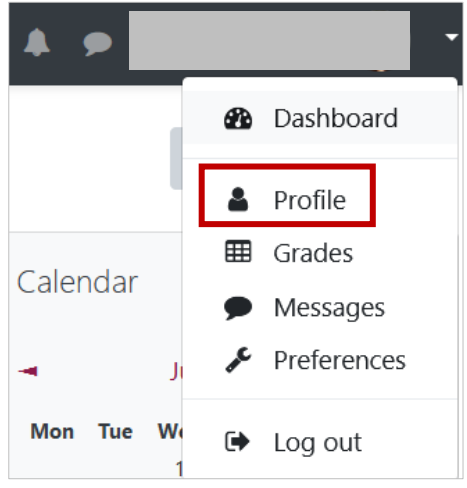

## 10. Click on **Edit profile**.

| -            |  |              |
|--------------|--|--------------|
| User details |  |              |
|              |  | Edit profile |

11. In the General section, specify your name and surname (the full name and surname must be written in the correct language).

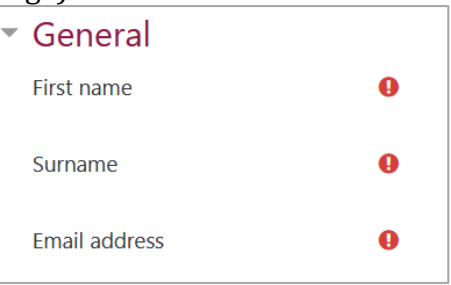

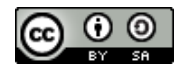

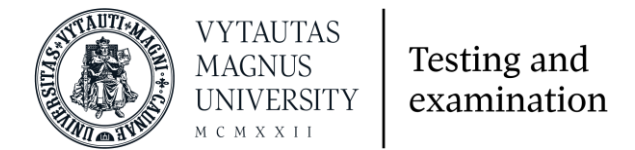

12. At the bottom of the window, expand the section Other fields (expand by clicking) and enter the e-mail used in the LAMA BPO system, choose your faculty and study program. Save your changes.

| <ul> <li>Įveskite papildomą i</li> </ul> | nform | aciją   Other fields                    |
|------------------------------------------|-------|-----------------------------------------|
| Email Address (at LAMA BPO<br>System)    | 0     |                                         |
| Your Faculty                             | 0     | Informatikos fakultetas 🗢               |
| Studies program                          | 0     | Multimedijos ir interneto technologijos |
|                                          |       | Update profile Cancel                   |

13. To take a test in the main window, click on tests name.

|                                                                        |                                                                                                    | Customise this p                                                                                                    |
|------------------------------------------------------------------------|----------------------------------------------------------------------------------------------------|----------------------------------------------------------------------------------------------------|
| Navigation                                                             | Course overview                                                                                                    | Calendar                                                                                                    |
| ✓ Dashboard     # Site home     Site pages     ✓ My courses     IFLSEP | Image: Contract of the second second seco | Image: Legender and the second second se |
|                                                                        |                                                                                                    | Imeline       O •     Italian       Imeline     Italian       Imeline     Italian       Imeline     Italian       Imeline     Italian                                                                                                    |

14. The window indicates the number of times the test can be attempted and the time limit. To start taking the test click **Attempt quiz now**.

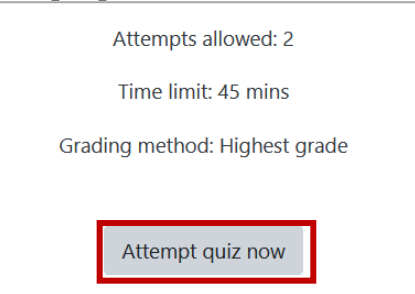

## Attention!

- Do not rush and be careful as you will not be able to return to the previous task.
- Pay attention to the spelling.
- Do not use unnecessary spaces or other characters.
- Make sure you use English symbols on your keyboard.
- Notice where the uppercase and lowercase letters are needed.
- In the event of the system malfunction, restart your browser and continue your attempt.
- Submit the test before the time is finished! Your answers may not be confirmed if the system disconnects you after the time expires.
- Probably you will not get the test result immediately. You will learn your result only after teacher has reviewed your attempt.

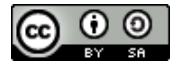